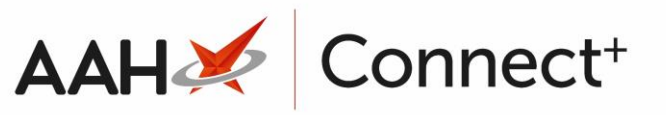

# Configuring ProScript Connect to login with a smartcard

Users in England can have a smartcard linked to their user account, allowing them to launch ProScript Connect by clicking **F8 - Login via smartcard** on the login screen.

The **F8 - Login via smartcard** option will be disabled if the currently inserted smartcard has not been linked to a user.

### Configuration

- 1. From the ProScript Connect menu, select Edit Application Settings.
- 2. From the Categories menu, select Users.

| Delala              |                                             |                                                                                   |
|---------------------|---------------------------------------------|-----------------------------------------------------------------------------------|
| Pricing             | Users                                       |                                                                                   |
| Product             | Validate SmartCard Link 🔻 Default NO        | Smart Card Login Enabled<br>This is a local setting that will allow user to login |
| PTS                 | Smart Card Login Enabled 💌 This machine 🗹 🛸 | Smart Card.                                                                       |
| RDS                 |                                             | NO                                                                                |
| Reminders           |                                             | Category:<br>Users                                                                |
| Reports             |                                             |                                                                                   |
| RMS                 |                                             |                                                                                   |
| Robot               |                                             |                                                                                   |
| Scan Check          |                                             |                                                                                   |
| Scanner             |                                             |                                                                                   |
| ScriptQ             |                                             |                                                                                   |
| SDM                 |                                             |                                                                                   |
| Self Service Portal |                                             |                                                                                   |
| Service Hub         |                                             |                                                                                   |
| Stock               |                                             |                                                                                   |
| Stock EPoS          |                                             |                                                                                   |
| TLS                 |                                             |                                                                                   |
| Update              |                                             |                                                                                   |
| Users               |                                             |                                                                                   |
| Search result       |                                             |                                                                                   |

4. Click F10 - Save.

#### Linking a smartcard

You can also link the currently inserted smartcard to the user.

1. Insert the user's smartcard into the smartcard reader.

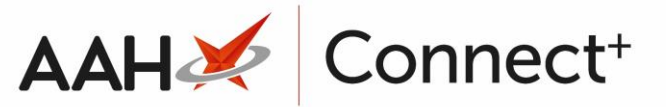

2. The Identity Agent screen is displayed. Enter your passcode, then click OK.

| e) Identity Ag | ciit                                                                                           |                       |    |  |
|----------------|------------------------------------------------------------------------------------------------|-----------------------|----|--|
| Log            | in with Smartcard                                                                              |                       |    |  |
|                | Enter your passcode                                                                            |                       |    |  |
|                |                                                                                                |                       |    |  |
|                |                                                                                                |                       |    |  |
|                | By entering your passcode you confirm your acceptance of Service <u>terms and conditions</u> . | the NHS Care Identity |    |  |
|                |                                                                                                | Cancel                | OK |  |
|                |                                                                                                |                       |    |  |

- 3. The Identity Agent displays the roles associated with your smartcard. Select the required role and click **OK**.
- 4. A confirmation message is displayed in the bottom right-hand corner. Click **X** to close.
- 5. From the ProScript Connect menu, select **Users Manager.** Select the required user, then click **F2 Edit Selected User.**
- 6. Click Link smartcard.

| Edit User Gracie Dawson                                                       | - = ×                                     |  |  |  |  |  |  |
|-------------------------------------------------------------------------------|-------------------------------------------|--|--|--|--|--|--|
| User Detail                                                                   | Sign in Details                           |  |  |  |  |  |  |
| Employee No.                                                                  | Username * Gracie                         |  |  |  |  |  |  |
| First Name * Gracie                                                           | Password * Change Password                |  |  |  |  |  |  |
| Middle Name                                                                   | User must change password at next sign-in |  |  |  |  |  |  |
| Last Name * Dawson                                                            | ✓ User can change password                |  |  |  |  |  |  |
|                                                                               | Password never expires                    |  |  |  |  |  |  |
|                                                                               | Disable account                           |  |  |  |  |  |  |
|                                                                               | LoginCode                                 |  |  |  |  |  |  |
|                                                                               | BarCode                                   |  |  |  |  |  |  |
| - Link Smart Card                                                             |                                           |  |  |  |  |  |  |
| Smart Card Link SmartCard                                                     |                                           |  |  |  |  |  |  |
| Permissions                                                                   |                                           |  |  |  |  |  |  |
| Please note that changing a user's base role may result in the loss of some f | functionality                             |  |  |  |  |  |  |
| Role Administrator Y Add Role Remove Role S                                   | Save As New Role                          |  |  |  |  |  |  |
| PMR & Dispensing                                                              |                                           |  |  |  |  |  |  |
| ✓ ETP                                                                         |                                           |  |  |  |  |  |  |
| ✓ Incident Reporting                                                          |                                           |  |  |  |  |  |  |
| ✓ Overdue Scripts                                                             |                                           |  |  |  |  |  |  |
| ✓ Owings                                                                      |                                           |  |  |  |  |  |  |
| ✓ Patient                                                                     |                                           |  |  |  |  |  |  |
| PMR                                                                           |                                           |  |  |  |  |  |  |
| Re-prints                                                                     |                                           |  |  |  |  |  |  |
| ✓ ScriptQ                                                                     |                                           |  |  |  |  |  |  |
| ☑ Wales ETP                                                                   | ·                                         |  |  |  |  |  |  |
| User Deleted   Added on 12/04/2022 at 09:55 by Super Visor                    |                                           |  |  |  |  |  |  |

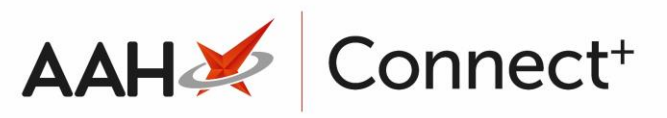

7. Click Link Currently Inserted Card to This User.

| User Details                              |                                                   |  |  |  |  |
|-------------------------------------------|---------------------------------------------------|--|--|--|--|
| Username Gracie                           | Full Name Gracie Dawson                           |  |  |  |  |
| Currently Inserted Card                   |                                                   |  |  |  |  |
| SDS ID 555073372106                       | Full Name Training EmisHealthCommunityPharmacy Dr |  |  |  |  |
| Card to Link to User                      |                                                   |  |  |  |  |
| Link Currently Inserted Card to This User |                                                   |  |  |  |  |
|                                           |                                                   |  |  |  |  |
|                                           |                                                   |  |  |  |  |
|                                           |                                                   |  |  |  |  |
|                                           | ✓ Link card X Cancel                              |  |  |  |  |
| Click Link cord                           |                                                   |  |  |  |  |

- 8. Click Link card.
- 9. The Edit User screen displays with the user marked as linked to the smartcard. Click **F1- Save.**

## Unlinking a smartcard

- 1. From the ProScript Connect menu, select Users Manager.
- 2. Select the required user, then click F2 Edit Selected User.
- 3. Select the × next to the linked smartcard number
- 4. On the confirmation screen, click Yes.
- 5. The Edit User screen is displayed with the smartcard unlinked. Click F10 Save.

# **Revision History**

| Version Number                                                                          | Date        | Revision Details | Author(s)            |  |  |  |  |  |
|-----------------------------------------------------------------------------------------|-------------|------------------|----------------------|--|--|--|--|--|
| 1.0                                                                                     | 28 May 2024 | KB5001310        | Joanne Hibbert-Gorst |  |  |  |  |  |
| Not to be reproduced or copied without the consent of AAH Pharmaceuticals Limited 2024. |             |                  |                      |  |  |  |  |  |
| Contact us                                                                              |             |                  |                      |  |  |  |  |  |
| For more information                                                                    | n contact:  |                  |                      |  |  |  |  |  |
| Telephone: 0344 209                                                                     | 2601        |                  |                      |  |  |  |  |  |